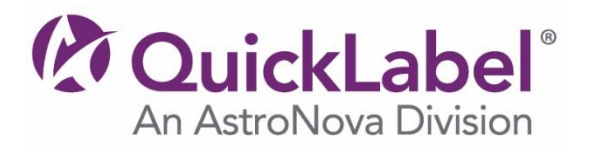

## **NiceLabel Windows® Printer Driver Instructions**

- 1. Click the **Download** button and save the file to your desktop.
- 2. When it finishes downloading, **Run** the executable by double-clicking on the file that you saved to your desktop.
- 3. Click **Unzip** and then **OK**.
- 4. Follow the rest of the instructions in the **Printer Installation Wizard**.

## **Printer Models Supported:**

Kiaro! QL-120, Kiaro!, Kiaro! D, Vivo! Touch, QL-111, QLS-4100 Xe, QLS-8100 Xe, QLS-3000/3001 Xe, QLS, 2000/2001 Xe, QLS-4100 X, QLS, 4100, QLS-4000/4001, QLS-3000/3001, QLS, 2000/2001, Plexo! 453, Plexo! duo 453, Plexo! 653, Pronto! 482, 483, 486, 682, 843, 863, Pronto! 442, 472, 472+, 474, 500